- Käy hakemassa Savonian tunnukset osoitteesta <u>https://account.savonia.fi</u> -> Savonia käyttäjätunnukseen. Kirjaudu palveluun vahvalla tunnistautumisella. Tarvitset verkkopankkitunnukset, mobiilivarmenteen tai varmennekortin.
- 2. Avaa Savonian oppimisympäristö
  - Moodle: <u>https://moodle.savonia.fi</u>
  - Edunia: <u>https://edunia.savonia.fi</u>
  - Valintakurssi-moodle: https://valintakurssi.savonia.fi
- 3. Kirjaudu sisään kohdasta Savonia-kampustunnus Savonian käyttäjätunnuksella (sähköpostiosoite) ja salasanalla

|                                                                                                    | 🧿 Suomi (fi) 💙                                 |
|----------------------------------------------------------------------------------------------------|------------------------------------------------|
| Kirjaudu "Savonia-kampustunnuksella", jos olet:                                                                                          | SAVONIA                                        |
| - Savonian tutkinto-opiskelija                                                                                                    |                                                |
| <ul> <li>Savonian avoimen ammattikorkeakoulun opiskelija</li> <li>toisen korkeakoulun tutkinto-opiskelija (ristiinopiskelija)</li> </ul> | Kirjaudu sisään käyttäen tiliäsi<br>kohteessa: |
| - Savonian henkilökuntaa                                                                                                    | Savonia-kampustunnus                           |
| Kirjaudu "HAKA-luottamusverkosto" -tunnuksella, jos olet:                                                                                | HAKA-luottamusverkosto                         |
| - toisen korkeakoulun henkilökuntaa                                                                                                    |                                                |
|                                                                                                    | Tietosuojaseloste                              |

- Mikäli tunnuksia ei kysytä, vaan suoraan tulee virheilmoitus, niin avaa Savonian oppimisympäristö selaimen yksityisen selailun tilassa: New Private Window (Firefox) Safety - InPrivate Browsing (Internet Explorer) New Incognito Window (Chrome) File – New Private Window (Safari) File – New Private Window (Opera)
- 4. Järjestelmässä tulee ilmoitus "Lisätietoja tarvitaan". Paina tässä kohtaa "Seuraava"

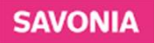

## Lisätietoja tarvitaan

Organisaatiosi tarvitsee lisätietoja pitääkseen tilisi suojattuna

Käytä eri tiliä

Lisätietoja

Seuraava

5. Lataa puhelimeen Microsoft authenticator -sovellus puhelimesi sovelluskaupasta. Kun sovellus on asennettu, paina "Seuraava" ja "Seuraava"

|             | Pidä tilisi suojattuna                                                                                                    |
|-------------|----------------------------------------------------------------------------------------------------|
| Micro       | soft Authenticator                                                                                                    |
| 6           | Aloita hankkimalla sovellus                                                                                                    |
|             | Asenna puhelimeesi Microsoft Authenticator -sovellus. Lataa palvelimesta nyt                                                                                                    |
|             | Kun olet asentanut Microsoft Authenticator -sovelluksen laitteeseesi, valitse Seuraava.                                                                                           |
|             | naluan kayttaa eri tooentajasoveilusta<br>Seuraava                                                                                                    |
| Haluan määr | ittää eri menetelmän                                                                                                    |
|             |                                                                                                    |
|             | Pidä tilisi suojattuna                                                                                                    |
| Micro       | Pidä tilisi suojattuna<br>soft Authenticator                                                                                                    |
| Micro       | Pidä tilisi suojattuna<br>soft Authenticator<br>Määritä tilisi                                                                                                    |
| Micro       | Pidä tilisi suojattuna<br>soft Authenticator<br>Määritä tilisi<br>Salli ilmoitukset. jos niin kehotetaan tekemään. Lisää sitten tili ja valitse Työpaikka tai koulu.              |
| Micro       | Pidä tilisi suojattuna<br>soft Authenticator<br>Määritä tilisi<br>Salli ilmoitukset, jos niin kehotetaan tekemään. Lisää sitten tili ja valitse Työpaikka tai koulu.<br>Edellinen |

- 6. Avaa puhelimen authenticator sovellus ja valitse lisää tili -> työ tai koulutili -> skannaa/lue QR-koodi (valikko voi olla hieman erilainen puhelinmallista riippuen)
- 7. Skannaa puhelimen authenticator sovelluksella tietokoneesi/laitteesi ruudulla oleva QR-koodi

- 8. Kun tili näkyy puhelimen authenticatorissa voit painaa "Seuraava"
- 9. Syötä 2 numeroinen koodi puhelimen authenticatoriin, tai 6 numeroinen koodi puhelimen authenticatorista tietokoneelle riippuen siitä kumpi todennusmenetelmä tulee käyttöön. Valinta tulee vahvistaa pin-koodilla/biometrisellä tunnistautumisella (mikäli sellainen on käytössä)

|                 | Pidä tilisi suojattuna                                                                                                    |           |
|-----------------|----------------------------------------------------------------------------------------------------|-----------|
| Microso         | oft Authenticator<br>Kokeillaan sitä<br>Hyväksy sovellukseesi lähettämämme ilmoitus kirjoittamalla alla näkyvä<br><b>30</b> | i numero. |
| Haluan määritti | Edelliner                                                                                                    | Seuraava  |

10. Paina lopuksi "Seuraava" ja "Valmis", asennus on onnistunut kun pääset oppimisympäristön etusivulle.

| Microsoft Authenticator                                                                                                    | Pidä tilisi suojattuna                                                                                                    |
|----------------------------------------------------------------------------------------------------|----------------------------------------------------------------------------------------------------|
| Imoitus hyväksyttiin Seuraava Haluan määrittää eri menetelmän Pidä tilisi suojattuna Onnistui! Hyvää työtäl Olet määrittänyt suojaustietosi onnistuneesti. Jatka sisäakirjautumista valitsemalla Valmis. Oletuaarvon mukainen sisääkirjautumismeestelmä:                                | Microsoft Authenticator                                                                                                    |
| Deuraava           Halwan määrittää eri menetelmän           Pidä tilisi suojattuna           Onnistui!           Hyvää työtäl Olet määrittänyt suojaustietosi onnistuneesti. Jatka sisäänkirjautumista valitsemalla Valmis.           Oletusarvon mukainen sisäänkirjautumismeentelmä: | Ilmoitus hyväksyttiin                                                                                                    |
| Haluan määrittää eri menetelmän Pidä tilisi suojattuna Onnistui! Hyvää työtäl Olet määrittänyt suojaustietosi onnistuneesti. Jatka sisäänkirjautumista valitsemalla Valmis. Oletusarvon mukainen sisäänkirjautumismenetelmä:                                                            | Seuraava                                                                                                    |
| Pidä tilisi suojattuna<br>Onnistui!<br>Hyvää työtäl Olet määritänyt suojaustietosi onnistuneesti. Jatka sisäänkirjautumista valitsemalla Valmis.<br>Oletusarvon mukainen sisäänkirjautumismenetelmä:                                                                                    | Haluan määrittää eri menetelmän                                                                                                    |
| Pidä tilisi suojattuna<br>Onnistui!<br>Hyvää työtäi Olet määrittänyt suojaustietosi onnistuneesti. Jatka sisäänkirjautumista valitsemalla Valmis.<br>Oletusarvon mukainen sisäänkirjautumismenetelmä:                                                                                   |                                                                                                    |
| Onnistui!<br>Hyvää työtäi Olet määrittänyt suojaustietosi onnistuneesti. Jatka sisäänkirjautumista valitsemalla Valmis.<br>Oletusarvon mukainen sisäänkirjautumismenetelmä:                                                                                                    | Pidä tilisi suojattuna                                                                                                    |
| Hyvää työtäl Olet määrittänyt suojaustietosi onnistuneesti. Jatka sisäänkirjautumista valitsemalla Valmis.<br>Oletusarvon mukainen sisäänkirjautumismenetelmä:                                                                                                    | Onnistui!                                                                                                    |
|                                                                                                    | Hyvää työtäl Olet määrittänyt suojaustietosi onnistuneesti. Jatka sisäänkirjautumista valitsemalla Valmis.<br>Oletusarvon mukainen sisäänkirjautumismenetelmä: |
| Microsoft Authenticator                                                                                                    | Microsoft Authenticator                                                                                                    |
| Valmis                                                                                                    | Valmis                                                                                                    |